# Club-Home Courses & Kiosk Setup

The Club Account section allows Club users to setup and manage Home Courses and Kiosks for their Club(s).

## Accessing Home Courses & Kiosk Setup

**1.** Click "Account" to access the Club Account section.

|                                                                | Golfer                       | De 🗸    |
|----------------------------------------------------------------|------------------------------|---------|
| Manage Rapid Score Entry Merges Reports Tools & Resources      | Log Out                      |         |
| Manage > GHIN Test Association > Test Club > Account > Primary |                              |         |
| Test Club                                                      | Add Golfer Add Club Add Asso | ciation |
| Roster Golfer Group Account                                    |                              |         |
| Primary Account                                                |                              |         |
| Home Courses &<br>Kiosk Setup<br>Club Number: 29683            | Status: Active               | Edit    |
|                                                                |                              |         |

2. Then click "Home Courses & Kiosk Setup".

| USGA. ADMIN<br>PORTAL                                |                               | Golfer 🗸 | Enter Name, GHIN # or Email Address | Q John Doe 🗸             |
|------------------------------------------------------|-------------------------------|----------|-------------------------------------|--------------------------|
| Manage Rapid Score Entry Merges Rep                  | rts Tools & Resources Log Out |          |                                     |                          |
| Manage > GHIN Test Association > Test Club > Account | Home-Courses-And-Kiosk-Setup  |          |                                     |                          |
| Test Club                                            |                               |          | Add Golfer                          | Add Club Add Association |
| Roster Golfer Group Account                          |                               |          |                                     |                          |
| Primary Home Courses and Defau                       | Tee                           |          |                                     |                          |
| Home Courses &<br>Klosk Setup                        |                               |          | 🔵 Primary Fac                       | ility Add Home Course    |

# Home Courses and Default Tees

Admins have the ability to add and manage Home Courses and Default Tees for a Club (NOTE: Home Courses & Default Tees will be migrated over from the existing system).

1. Click "Add Home Course"

| Test Club                     |                              |             |      |                    | Add Golfer             | Add Club Add Association   |
|-------------------------------|------------------------------|-------------|------|--------------------|------------------------|----------------------------|
| Roster Golfer Group           | Account                      |             |      |                    |                        |                            |
| Primary                       | Home Courses and Default Tee |             |      |                    |                        |                            |
| Home Courses &<br>Kiosk Setup |                              |             |      |                    | <b>P</b> rimar         | y Facility Add Home Course |
| Membership Types              | Facility Name                | Course Name | City | State/Prov.        | Default Male Tee Defau | it Female Tee              |
|                               |                              |             |      | No data available. |                        |                            |

2. Search & select a facility

| Add Home Course and Default Tees |   | × |
|----------------------------------|---|---|
|                                  |   |   |
| Facility Name *                  |   |   |
| Enter Facility Name              | ~ |   |

**3.** Once a facility has been selected, you can set default tees for each gender (NOTE: Default tees are not required for Home Courses). The tees selected will be the default tees that appear within the Kiosk for the Club's Home course(s).

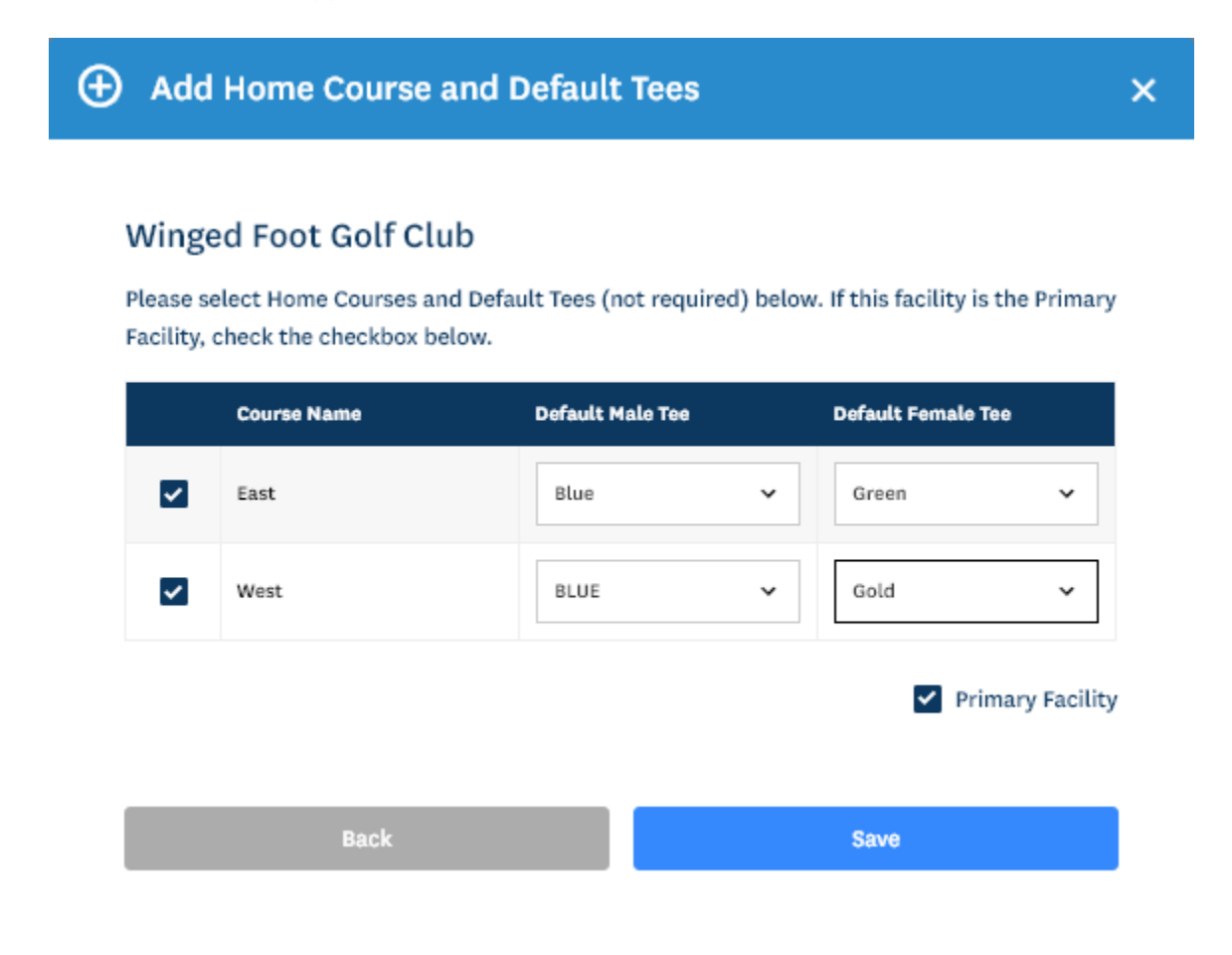

**4.** After clicking "Save" you will see the Home Courses & Default Tees by gender with the ability to "Edit" or "Remove"

| est Club                      |                              |             |            |             | Add              | Golfer Add Clui    | · /     | Add Associati |
|-------------------------------|------------------------------|-------------|------------|-------------|------------------|--------------------|---------|---------------|
| Roster Golfer Group           | Account                      |             |            |             |                  |                    |         |               |
| Primary                       | Home Courses and Default Tee |             |            |             |                  |                    |         |               |
| Home Courses &<br>Kiosk Setup |                              |             |            |             | •                | Primary Facility   | Add Hon | ne Course     |
| Membership Types              | Facility Name                | Course Name | City       | State/Prov. | Default Male Tee | Default Female Tee |         |               |
|                               | Winged Foot Golf Club        | East        | Mamaroneck | US-NY       | Blue             | Green              | Edit    | Remove        |
| Manage Users                  | Winged Foot Golf Club        | West        | Mamaroneck | US-NY       | BLUE             | Gold               | Edit    | Remove        |
|                               |                              |             |            |             |                  |                    |         |               |

### Kiosk Setup

Club Admins have the ability to setup and manage multiple Kiosks for their Club(s)

#### Adding a Kiosk

1. Click "Add Kiosk" to add a new Kiosk.

| Kiosk Setup |         |                   |                 |     |           |
|-------------|---------|-------------------|-----------------|-----|-----------|
|             |         |                   |                 |     | Add Kiosk |
| Nickname    | Club(s) | Club Display Name | Default Course  | Url |           |
|             |         | No                | data available. |     |           |
|             |         |                   |                 |     |           |

- 2. Enter the following:
  - a. **Club Display Name** This is will be defaulted to the Club Name, but is editable. This is the text that will appear on the Golfer Access screen within the Kiosk
  - b. **Nickname** This optional field is available in case an Admin sets up multiple Kiosks for the Club (e.g. Locker Room, Pro Shop, etc.) This will not be visible to the golfer and is only used to help the Admin differentiate the multiple Kiosks.
  - c. Clubs The Admin has the ability to setup the Kiosk for multiple Clubs if they are an Admin for multiple clubs. Members of Club(s) the Kiosk is setup for will be able to access the Kiosk by entering their Last Name, Local Number or GHIN Number; "Guests" will need to enter GHIN Number.
  - d. **Default Course** This will be the Default Course selected when a golfer attempts to post a score or lookup a Course Handicap within the Kiosk. The list to select will be based on the "Home Courses" of the Club(s) selected.

| ) Add Kiosk         |      |
|---------------------|------|
|                     |      |
| Club Display Name * |      |
| Test Club           |      |
| Nickname            |      |
| Club(s) *           |      |
| Test Club 🗙         | ××   |
| Default Course *    |      |
| Select              | v    |
|                     |      |
| Cancel              | Save |
| Cancor              | Savo |

3. Click "Save" to create the Kiosk

| ) Add Kiosk                |      |
|----------------------------|------|
| Club Display Name *        |      |
| Test Club                  |      |
| Nickname                   |      |
| Women's Locker Room        |      |
| Club(s) *                  |      |
| Test Club 🗙                | ××   |
| Default Course *           |      |
| Winged Foot Golf Club West | ~    |
|                            |      |
| Cancel                     | Save |

**4.** Once the Kiosk is saved, the user will see the Kiosk settings as well as the URL to access the Kiosk (Note: The URL will be <u>www.kiosk.usga.org/customtextgenerated</u>).

| Kiosk Setup         |           |                   |                     |                           |           |
|---------------------|-----------|-------------------|---------------------|---------------------------|-----------|
|                     |           |                   |                     |                           | Add Kiosk |
| Nickname            | Club(s)   | Club Display Name | Default Course      | Urt                       | 1         |
| Women's Locker Room | Test Club | Test Club         | Winged Foot Golf Cl | www.ghin.com/kiosk/34p6vp | Edit Dela |

5. The user will also have the ability to "Edit" or "Delete" the Kiosk.

| Kiosk Setup         |           |                   |                     |                           |             |
|---------------------|-----------|-------------------|---------------------|---------------------------|-------------|
|                     |           |                   |                     |                           | Add Kiosk   |
| Nickname            | Club(s)   | Club Display Name | Default Course      | Url                       |             |
| Women's Locker Room | Test Club | Test Club         | Winged Foot Golf Cl | www.ghin.com/kiosk/34p6vp | Edit Delete |